УВАЖАЕМЫЕ СТУДЕНТЫ! Изучите теоретические сведения к лабораторной работе, выполните практическое задание, дайте ответы на контрольные вопросы.

Результаты работы, фотоотчет, предоставить преподавателю на e-mail: <u>r.bigangel@gmail.com</u> <u>до 20.03.2023.</u>

Требования к отчету:

Отчет предоставляется преподавателю в электронном варианте и должен содержать:

- название работы, постановку цели, вывод;

- ответы на контрольные вопросы, указанные преподавателем.

При возникновении вопросов по приведенному материалу обращаться по следующему номеру телефона: (072)111-37-59, (Viber, WhatsApp), vk.com: https://vk.com/daykini

**ВНИМАНИЕ!!!** При отправке работы, не забывайте указывать ФИО студента, наименование дисциплины, дата проведения занятия (по расписанию).

## Лабораторная работа №6

# Предоставление операционной системой информации о процессах, происходящих в системе.

Цель работы: Познакомиться с реестром Windows 7. Изучить

основные средства наблюдения за распределением виртуальной памяти в OC Windows 7.

### Краткие теоретические сведения

Физическая память представляет собой упорядоченное множество ячеек и все они пронумерованы, то есть с каждой из них можно обратиться, указав ее порядковый номер (адрес). Количество ячеек физической памяти ограничено и фиксировано.

Виртуальная память создает иллюзию того, что каждый процесс имеет доступ к 4Гб непрерывного адресного пространства. Виртуальное адресное пространство процесса является набором адресов, доступным всем нитям этого процесса.

Windows 7 распределяет адресное пространство физической и виртуальной памяти страницами (pages) – блоками по 4Кб.

Страницы виртуальной памяти имеют три состояния:

1. Большинство страниц пусто, поскольку процесс их не использует;

2. Используемые страницы отображаются с помощью невидимого для процесса указателя в область физической оперативной памяти (ОЗУ);

3. Некоторые страницы, к которым не было обращений в течение определенного времени, отображаются с помощью невидимого для процесса указателя в 4Кб раздел файла подкачки (pagefile.sys).

Процесс управления местоположением страниц – в ОЗУ или в страничном файле называется **подкачкой страниц по запросу**.

**Реестр** - это унифицированная база данных, в которой Windows 7/2003 хранит всю информацию о конфигурации оборудовании и программного обеспечения локального компьютера. Реестр управляет ОС Windows 7/2003, предоставляя информацию, используемую при запуске приложений и загрузке компонентов, например драйверов устройств и сетевых протоколов.

Реестр содержит следующую информацию о:

• оборудовании, установленном на компьютере, включая центральный процессор, тип шины, указательное устройство или мышь и клавиатуру;

• установленных драйверах устройств; установленных приложениях;

• установленных сетевых протоколах;

• настройках платы сетевого адаптера (номер прерывания, базовый адрес памяти, базовый адрес портов ввода-вывода, тип трансивера);

• учетных записях пользователей (например, о принадлежности пользователей группам, их правах доступа и привилегиях).

Разделяют логическую и физическую структуру реестра. Логическая структура реестра отображена в редакторе реестра regedit.exe и состоит из ветвей, ключей и т.д. Физическая структура отражает порядок, в котором файлы реестра (кусты) хранятся на жестком диске. Всю необходимую информацию можно получить в Центре Справки и Поддержки OC Windows 7.

Задание 1. Работа с реестром Windows 7, получение информации о настройках диспетчера памяти.

Запустите VMWare Player, выберите образ ОС 7. Путь к образу ОС задайте согласно указаниям преподавателя.

1. Создайте ярлык для Редактора реестра. Щелкните правой кнопкой в любом месте рабочего стола. Щелкните Создать, а затем — Ярлык. В поле Укажите размещение объекта введите regedit.exe. Щелкните кнопки Далее, а затем — Готово. На рабочем столе появится значок ярлыка для программы regedit.exe.

2. Познакомьтесь со структурой реестра.

**Чтобы просмотреть реестр,** запустите **Редактор реестра**, дважды щелкнув его ярлык.

Составьте список пяти ветвей реестра.

Как и большинство компонентов Windows XP, диспетчер памяти старается автоматически оптимизировать работу систем различных масштабов и конфигураций при разных уровнях загруженности. Стандартные настройки изменить через параметры можно В разделе реестра HKLM\SYSTEM\CurrentControl-Set\Control\Session Manager\Memory Management. Часть этих параметров перечислена в табл. 2.

Таблица 2

| Параметр                | Описание                                                                                                    |
|-------------------------|----------------------------------------------------------------------------------------------------|
| ClearPageFileAtShutdown | Указывает, надо ли заполнять нулями неактивные страницы<br>в страничном файле при завершении работы системы.<br>Включение этого параметра обеспечивает дополнительную |
|                         | защиту                                                                                                    |
|                         | Продолжение табл. 2                                                                                                    |
| Параметр                | Описание                                                                                                    |

| DisablePagingExecutive | Определяет, можно ли выгружать системный код и<br>драйверы устройств в страничный файл на то время, когда<br>они не используются. Если этот параметр равен 0 (по<br>умолчанию), драйверы и системный код должны оставаться<br>в физической памяти. Если же он равен 1, драйверы и<br>системный код можно при необходимости выгружать в<br>страничный файл |
|------------------------|----------------------------------------------------------------------------------------------------|
|                        | задает максимальное число байт, олокируемых в<br>пользовательском процессе для операций ввода-вывода.<br>Если этот параметр равен 0, система использует лимит по<br>умолчанию (512 Кб). Предельно возможное значение<br>примерно равно объему физической памяти за вычетом 7<br>Мб                                                                        |
| LargePageMinimum       | Определяет минимальный объем памяти (в Мб) для<br>проецирования Ntoskrnl и HAL с использованием больших<br>страниц (по 4 Мб). Этот параметр не документирован и по<br>умолчанию отсутствует, его нужно добавлять вручную                                                                                                    |
| LargeSystemCache       | Определяет, чему будет отдан приоритет при нехватке<br>памяти — кэшу файловой системы или рабочим наборам<br>процессов. Также влияет на размер кэша файловой<br>системы. (B Windows XP Server этот параметр можно<br>задать косвенно, через свойства службы файлового<br>сервера)                                                                         |
| NonPagedPoolQuota      | Указывает максимальный объем неподкачиваемой памяти<br>(в Мб), который можно выделять какому-либо процессу.<br>Если этот параметр равен 0, данное значение определяется<br>самой системой                                                                                                    |
| NonPagedPoolSize       | Задает начальный размер пула неподкачиваемой памяти (в байтах). Если этот параметр равен 0, данное значение определяется самой системой                                                                                                    |
| PagedPoolQuota         | Указывает максимальный объем подкачиваемой памяти (в Мб), который можно выделять какому-либо процессу. Если этот параметр равен 0, данное значение определяется самой системой                                                                                                    |
| PagedPoolSize          | Устанавливает начальный размер пула подкачиваемой памяти (в байтах). Если этот параметр равен 0, данное значение определяется самой системой. А если он равен -1, выбирается максимально возможный размер                                                                                                    |

### Окончание табл. 2

| Параметр    | Описание                                                |
|-------------|---------------------------------------------------------|
| SystemPages | Определяет число элементов в системной таблице страниц, |
|             | зарезервированных для проецирования на системное        |
|             | адресное пространство буферов ввода-вывода, драйверов   |
|             | устройств, стеков потоков ядра и страниц, используемых  |
|             | для программного ввода-вывода. Если этот параметр равен |
|             | 0, данное значение выбирается самой системой            |

ВНИМАНИЕ! Не изменяйте значения этих параметров реестра.

Как показывают результаты тестирования, автоматически

вычисляемые значения обеспечивают оптимальное быстродействие. Их модификация может привести к непредсказуемым последствиям вплоть до зависания и даже краха.

3. С помощью Редактора реестра и Панели управления произведите настройку и мониторинг файла подкачки Windows 7.

• Нажмите Пуск | Настройка | Панель управления.

• Дважды щелкните на значке Система, затем Дополнительные параметры системы, на вкладке Дополнительно, в окне настроек Быстродействие нажмите кнопку Параметры, перейдите на вкладку Дополнительно

• В окне Виртуальная память изучите текущие настройки файла подкачки. Запишите значение общего объема файлов подкачки на всех дисках в рабочую тетрадь.

• Уберите галочку Автоматически выбирать объем файла подкачки. Выберите Указать размер. Установите размер файла подкачки на диске С: в соответствии с указаниями преподавателя.

• Откройте раздел реестра HKLM\SYSTEM\CurrentControlSet\Control\ \Session Manager\Memory Management и, исследуя значения параметров этого раздела, найдите место расположения, название, размер файла подкачки. Обратите внимание на имена, типы и значения параметров в правом окне. *Запишите значения в рабочую тетрадь*.

• Верните первоначальные настройки виртуальной памяти.

• Проверьте текущий размер файла подкачки на диске, используя **Проводник** и запишите его размер в рабочую тетрадь.

Дополнительно: изучите системные параметры, которые возможно изменять с помощью значка панели управления Система.

Задание 2. Просмотр информации о виртуальной памяти в Диспетчере задач.

Базовую информацию о системной памяти можно получить на вкладке Быстродействие в Диспетчере задач, как показано на рис. Эти сведения являются подмножеством информации о памяти, предоставляемой счетчиками производительности.

1. Запустите Диспетчер задач.

2. Нажмите Выполнить | Обзор. Укажите путь к программе *cpustres.exe*. (*K:\LAB1\cpustres.exe*)

3. Внимательно изучив расшифровку параметров физической памяти в табл.3, составьте таблицу всех параметров Вашей системы в рабочей тетради.

Таблица 3

| Парамотр                         | Описание                                  |
|----------------------------------|-------------------------------------------|
| Параметр                         | Описание                                  |
| Физическая память: всего         | Истинный объем физической памяти на       |
|                                  | машине                                    |
| Физическая память: доступно      | Объем физической памяти доступной для     |
|                                  | выделения процессам                       |
| Физическая память: системный кэш | Системный рабочий набор (включает кэш,    |
|                                  | пул подкачиваемой памяти и системный код) |
|                                  |                                           |
| Память ядра: всего               | Системный рабочий набор (включает кэш,    |
|                                  | пул подкачиваемой памяти и системный код) |
|                                  |                                           |
|                                  |                                           |
| Память ядра: выгружаемая         | Сумма следующих двух значений             |
| Память ядра: невыгружаемая       | Размер пула неподкачиваемой памяти        |
|                                  |                                           |

| 📮 Диспетчер задач Windows 📃 🔲 🗙                                                                  |
|--------------------------------------------------------------------------------------------------|
| <u>Ф</u> айл <u>П</u> араметры <u>В</u> ид <u>С</u> правка                                       |
| Приложения Процессы Быстродействие                                                               |
| Загрузка ЦП Хронология загрузки ЦП                                                               |
|                                                                                                  |
| Память — Хронология использования памяти                                                         |
|                                                                                                  |
| Всего — Физическая память (КБ) — —                                                               |
| Дескрипторов 6307 Всего 506604   Потоков 293 Доступно 304612   Процессов 37 Системный кзш 322752 |
| - Вылеление рамоти (КБ)                                                                          |
| Bcero 158156 Bcero 43052                                                                         |
| Предел 1182044 Выгружаемая 35024                                                                 |
| Пик 167804 Невыгружаемая 8028                                                                    |
| Процессов: 37 – Загрузка ЦП: 4% – Память: 158156К / 1182044К – 刘                                 |

рисунок

Задание Наблюдение за использованием памяти с помощью утилиты Performance Monitor (Производительность).

Объекты счетчиков производительности **Память** и **Процесс** открывают доступ к большей части сведений об использовании памяти системой и процессами. Для получения информации о счетчике поставьте галочку Отображать описание.

1. Запустите программу CPU Stress с двумя активными нитями.

- 2. Запустите | Системный монитор (c:\windows\system32\perfmon.exe).
- 3. Удалите счетчики по умолчанию.
- 4. Добавьте счетчики:

Объект Память счетчик: Байт выделенной виртуальной памяти.

Объект Память счетчик: Предел выделенной виртуальной памяти.

Объект Память | счетчик: Процент использования выделенной памяти.

5. Пронаблюдайте использование памяти процессом CPU Stress с помощью следующих счетчиков:

Объект Процесс | счетчик: Байт виртуальной памяти| вхождения: cpustress

Объект Процесс | счетчик: Байт исключительного пользования | вхождения: cpustress

Объект Процесс | счетчик: Байт файла подкачки | вхождения: cpustress

Запишите в рабочую тетрадь средние значения этих счетчиков и их интерпретацию (то, что они означают).

#### Контрольные вопросы

1. Что такое реестр? Перечислите пять ветвей реестра и их основное содержание.

2. Опишите иерархическую структуру реестра, расположение файлов реестра на диске.

3. Какие средства изменения информации в реестре Вы знаете? Перечислите типы данных параметров реестра.

4. Что представляет собой физическая память, и как вы понимаете понятие Виртуальная память? Что такое страница? Что называют рабочим набором?

5. Какие две главные задачи решают механизмы управления памятью? В каком файле содержится диспетчер памяти?

6. Какие два типа динамических пулов памяти создает диспетчер памяти при инициализации системы, для чего они используются?